## µTorrent(BitTorrentクライアント)の削除方法 µTorrent削除方法(WindowsXP) NCREFT TV 🚫 ADターネット Internet Funitorer 1.WINDOWSスタートメニュー🚺 から、コン 👩 最近使ったファイル(D) トロールパネルをクリックします。 この 電子メール Outlook Express 🥙 マイ ピクチャ 👌 71 E2-990 Cabos 🔰 マイ コンピュータ 外天候 🔍マイ ネットワーク → コントロール パネルロ ク 2075ムのアクセスと就定のは 案 לעמל אעצב 💶 シンクレンタと FAX () ヘルブとサポート(H) 🔎 稅需(S) . ファイル名を推定して実行(B). 🔒 Windows セキュリティ(W) すべての ログラム(ビ) 🌔 🕗 वर्णनंत्र 🚺 साहत 1 29-D ■ コントロール パネル 2.コントロールパネルから、「プログラムの ファイル(日) 編集(日) 表示(ソ) お気に入り(点) ツール(日) ヘルプ(日) 10 追加と削除」をダブルクリックします。 (3 III - 〇) - 方 戶 株常 🌔 7±115 🔝 ④ 🗙 💙 🛄・ דידע א-דילע 🕒 איזע - 🔁 154h C -1 2 3 Windows Windows ファイ インターネット オ インデックスのオ CardSpace アウォール プジョン プジョン 年-ポード ゲームコントロ Java Q, MI $(\circ)$ 3 • システム スキャナとカメラ セキュリティセン 325 サウンドエフェウ サウンドとオーデ カスカノ5-と ロ 2 0 0 1 a X ネットワークセッ ネットワーク層 ハードウェアの フォルダ オブショ トアップ ウィザー 終 フォント プリンタと FAX 옆강삶 <u>8</u> Ġ. – -2 🖥 プログラムの追加に削除 3.「現在インストールされているプログラ 現在インストールされているプログラム。 표시할것(3) 영화 ■ 更新プログラムの表示(D) ム」の一覧から、µTorrentを選び、【削 22226 除】ボタンをクリックします。 ・ サポート情報を参照するには、ここもクリックしてください。 0.0040 844980 8.08 7075L0 3880.10 1/2-2-/ 🕵 ダイアログ 4. 「μTorrentをアンインストールしてよろし いですか?」の画面で、「設定内容を削除す µTorrent をアンインストールしてよろしいですか? る」のチェックボックスにチェックを入れて、 【OK】をクリックします。 ☑設定内容を削除する 「現在インストールされているプログラム」 から µ Torrentがなくなれば、削除完了です。 ОК D キャンセル ٢

ファイル共有ソフトを悪用した著作権侵害対策協議会(CCIF)

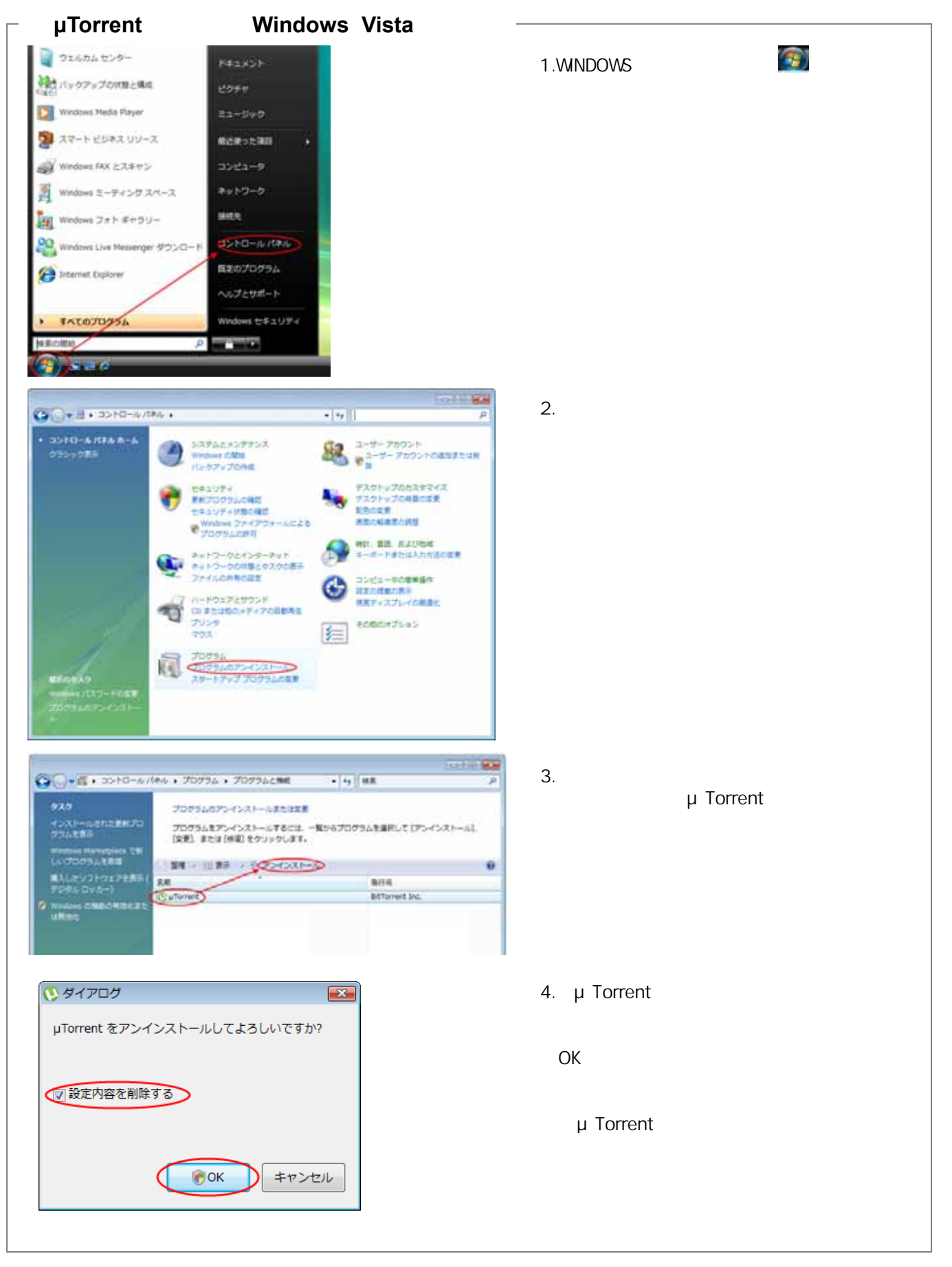

ファイル共有ソフトを悪用した著作権侵害対策協議会(CCIF)

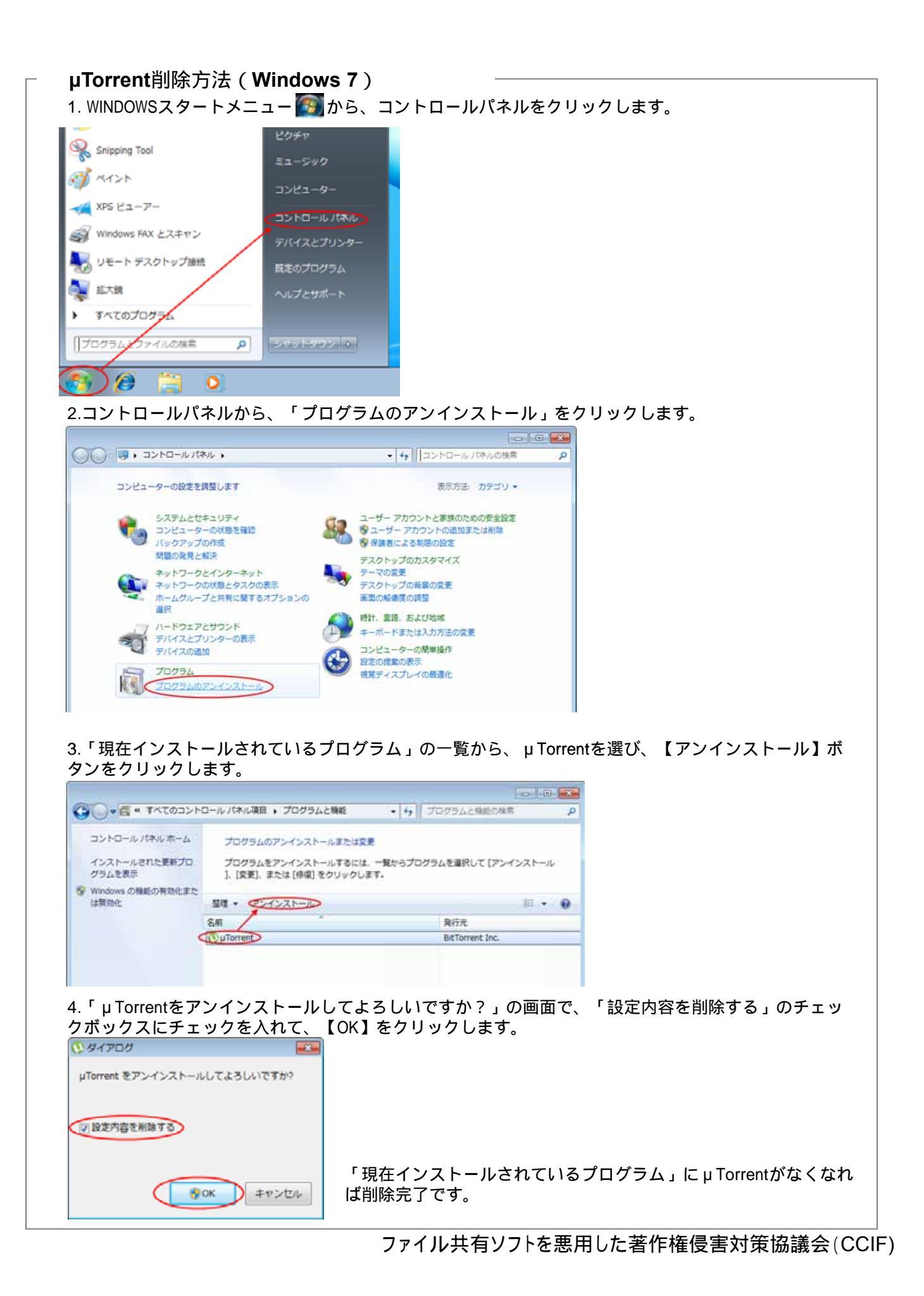

## **µTorrent**削除方法(Windows 8.1) 1.画面の左下で右クリックし、【プログラムと機能】をクリックします。

| < | プログラムと機能(F)         |
|---|---------------------|
|   | 電源オプション(0)          |
|   | イベント ビューアー(V)       |
|   | システム(Y)             |
|   | デバイス マネージャー(M)      |
|   | ネットワーク接続(W)         |
|   | ディスクの管理(K)          |
|   | コンピューターの管理(G)       |
|   | コマンド プロンプト(C)       |
|   | コマンド プロンプト (管理者)(A) |
|   | タスク マネージャー(T)       |
|   | コントロール パネル(P)       |
|   | ェクスプローラー(E)         |
|   | 検索(S)               |
|   | ファイル名を指定して実行(R)     |
|   | シャットダウンまたはサインアウト(U) |
|   | デスクトップ(D)           |

2.現在インストールされているプログラムの一覧からµTorrentを選び、【アンインストール】をクリックします。

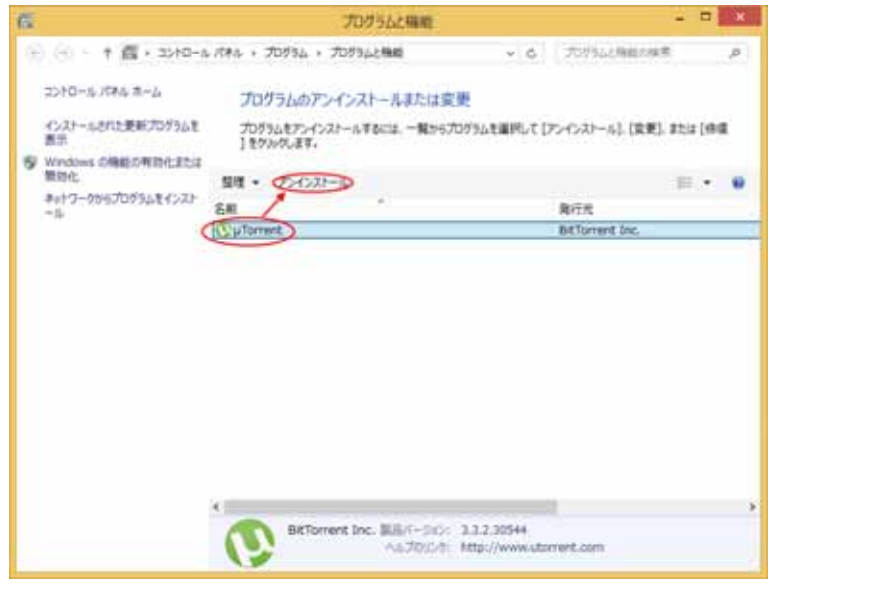

3.「µTorrentをアンインストールしてよろしいですか?」の画面で、「設定内容を削除する」のチェックボックスにチェックを入れて、【OK】をクリックします。

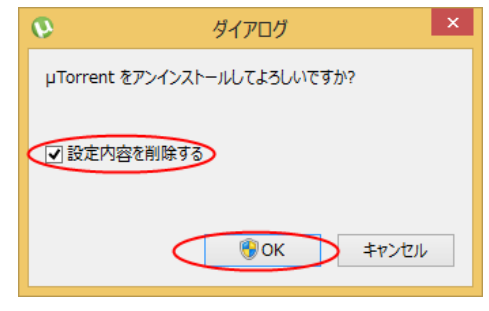

「現在インストールされているプログラム」にµTorrentがなくなれば削除完了です。

ファイル共有ソフトを悪用した著作権侵害対策協議会(CCIF)